## 7.3. Approval horizon feature

Streamline has an Approval horizon feature, which allows you to lock a given amount of time periods, so no changes to the demand plan can be made. The described locking mechanism is designed to freeze the state of the final demand forecast for a chosen amount of time while different company's departments (sales, financial, marketing, etc.) are checking them or for the lead time period.

To set the Approval horizon feature:

1. Go to **Demand Tab**, and find the feature in the **Forecasting tab** (see figure below).

| Forecasting          | Model     | Inven                        | tory                  | KPIs     |       |      |
|----------------------|-----------|------------------------------|-----------------------|----------|-------|------|
| Forecast app         | Inhe      | Inherit (Bottom-up)          |                       |          |       |      |
| Model type           | Inherit ( | nherit (Automatic selection) |                       |          | ~     |      |
| Ignore data b        |           | Inher                        | rit (Jan              | 2018)    | ~     |      |
| Ignore zero sales    |           |                              | Inherit (No)          |          |       | ~    |
| Ignore stockout days |           |                              | Inherit (No)          |          |       | ~    |
| Multiplier           |           |                              |                       |          | 1.000 | ÷    |
| Use price elasticity |           |                              | Inherit (No)          |          |       |      |
| Use holidays         |           |                              | Inher                 | it (None | e) ~  |      |
| Use promotions       |           |                              | Inherit (Yes) 🛛 🗸     |          |       |      |
| Use model fr         | om        |                              |                       |          |       | ~    |
| and adjust its level |           |                              | Inherit (No)          |          |       | ~    |
| Material procurement |           |                              | Inherit (Manufacture) |          |       | e) ~ |
| Approval hor         | izon      |                              |                       |          | 3     | ÷    |

- 2. Choose the amount of time periods that need to be locked.
- 3. Press the Approve/Unapprove button in the Toolbar.

S Single-Location Inventory Planning by Month.gsl — GMDH Streamline 5.26.15 — Data as of Dec 31, 2019

| tem | Help |
|-----|------|
|     | tem  |

| New 👻                  | 🖕 Open 💾 Save 👻 🧲 Upd                                                             | late data 🔻 Last updated on | Oct 1, 2020  |          |             |      |
|------------------------|-----------------------------------------------------------------------------------|-----------------------------|--------------|----------|-------------|------|
|                        | Q Search 🌣 Settings 🗸 Ap                                                          | prove/Unapprove 🔺 Needs att | ention 🛛 🕞 / | Add note | Pause fored | ast  |
| Charat                 | Expand Collapse                                                                   |                             | Jul 2019     | Aug 2019 | Sep 2019    | Oct  |
| Start                  | ✓ ✓ All items \$548,388 \$745,824                                                 | Actual sales                | 16,616       | 12,400   | 12,000      | 6,20 |
| _ <b>~</b>             | <ul> <li>Consumer goods \$210,375</li> <li>Fashion \$548,388 \$400,925</li> </ul> | Statistical forecast        | 17,633       | 12,344   | 11,840      | 7,26 |
| Demand                 | > Food/Beverages                                                                  | Final forecast overrides    |              |          |             |      |
| $\widehat{\mathbf{v}}$ | <ul> <li>Pharmacies \$134,524</li> </ul>                                          | Average sales price         | 10.99        | 10.99    | 10.99       | 10.9 |
| Inventory              | <ul> <li>Pharmacies \$134,524</li> <li>05-T48 — Cold &amp; Flu</li> </ul>         | Revenue                     | 182,609.84   | 136,276  | 131,880     | 68,1 |
|                        | <ul> <li>VB2166 150 — Vital BI</li> </ul>                                         | On hand                     |              |          |             |      |
| Reports                | ✓ VR2156 200 — Vital Ri                                                           | Stockout days               | 0            | 0        | 0           | 0    |
| <b>.</b> 1.1           |                                                                                   | Projected inventory levels  |              |          |             |      |
| Dashboard              |                                                                                   | Ordering plan               |              |          |             |      |
|                        |                                                                                   | Ignore actual sales         |              |          |             |      |
|                        |                                                                                   |                             |              |          |             |      |

4. Notice how the chosen amount of future time periods are grayed out and not available for any additional overrides in the **Table**.

| Oct 2019 | Nov 2019 | Dec 2019 | Jan 2020 | Feb 2020 | Mar 2020   | Apr 2020   | May 2020 |
|----------|----------|----------|----------|----------|------------|------------|----------|
| 6,200    | 6,000    | 6,200    |          |          |            |            |          |
| 7,265    | 3,940    | 4,087    | 10,045   | 16,529   | 9,404      | 13,944     | 14,405   |
|          |          |          | 15,000   | 16,700   | 9,404      |            | 14,500   |
| 10.99    | 10.99    | 10.99    | 10.99    | 10.99    | 10.99      | 10.99      | 10.99    |
| 68,138   | 65,940   | 68,138   | 164,850  | 183,533  | 103,349.96 | 153,244.56 | 159,355  |
|          |          | 24,516   |          |          |            |            |          |
| 0        | 0        | 0        |          |          |            |            |          |
|          |          |          | 20,956   | 4,256    | 17,892     | 17,918     | 21,398   |
|          |          |          | 11,440   | 8,670    | 14,370     | 13,970     | 17,980   |
|          |          |          |          |          |            |            |          |

5. To unlock, press **Approve/Unapprove** button once again.

## Next: Seasonality pattern

## 2022/06/05 11:24

## Download PDF

https://gmdhsoftware.com/documentation-sl/ - GMDH Streamline Docs

Permanent link: https://gmdhsoftware.com/documentation-sl/approval-horizon-feature

Last update: 2022/06/01 18:40

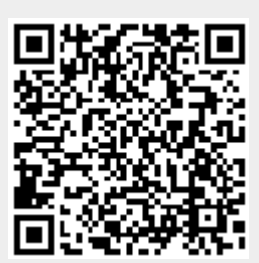